#### NOTICE

# ADMISSION BRANCH

## **UNIVERSITY OF DELHI**

### FOR FRESH REGISTRATION/ADDITION OF ACTIVITY UNDER ECA CATEGORY

All aspirants desirous to seek admission in the Undergraduate Programmes (2020-2021) of University of Delhi through ECA category should register at the UG Admission Portal (www.du.ac.in) latest by **August 31, 2020**. University of Delhi is offering admission through ECA category in 14 Activities/Specialisation for various undergraduate programmes. Those applicants who have already registered successfully on the portal can also add/modify for a maximum of three ECA categories.

Steps to add/modify ECA categories:

- 1. Go to the UG Admission Portal and login using your registered email id.
- 2. Go to ECA tab and click on "Add another ECA Activity/Specialisation (Figure 1).
- 3. Out of the mentioned 14 categories select the desired category (Figure 2) and its subcategory (if any).
- 4. Go to upload section and upload a maximum of 5 certificates per activity selected, between 100-500 kb in jpg/jpeg/ png format (Figure 3 and 4).
- 5. Complete the registration process by paying the additional fee per ECA activity added.
- 6. Applicants who are registering for the first time needs to create a login first and then fill up the complete registration form and make payment.

| Personal 1        | Academic 2 | Entrance 3 | Sports 4           | ECA 5                  | Uploads 🜀 | Preview 7 | Final Submission 8  |  |
|-------------------|------------|------------|--------------------|------------------------|-----------|-----------|---------------------|--|
| NCC (12. NCC)     |            |            |                    |                        |           | ✓ EDIT    | - DELETE THIS ENTRY |  |
| Examination A / B |            |            |                    |                        |           |           |                     |  |
|                   |            |            |                    |                        |           |           |                     |  |
| Previous          |            |            | Add another ECA Ad | ctivity/Specialization |           | Next      |                     |  |

Figure 1

| Personal 1                                                                                                    | Academic 2 | Entrance 3                                                                                                    | Sports 4 | ECA 5 | Uploads 6 | Preview 7 | Final Submission 8 |  |
|----------------------------------------------------------------------------------------------------|------------|----------------------------------------------------------------------------------------------------|----------|-------|-----------|-----------|--------------------|--|
| Select<br>CREATIVE WRITING<br>DANCE<br>DEBATE<br>DIGITAL MEDIA<br>FINE ARTS<br>MUSIC (VOCAL)<br>MUSIC (INSTRUMENTAL: Indian)<br>MUSIC (INSTRUMENTAL: Western)<br>THEATRE<br>QUIZ<br>DIVINITY |            | ular Activities (ECA) Category                                                                                                    |          |       |           |           |                    |  |
|                                                                                                    |            | ies (ECA) and Specialization, if he/she wishes to apply in ECA Category.<br>Curricular Activities (ECA) and all possible Specialization under each selected Extra Curricular Activities (ECA).<br>ber stage once the payment is made.<br>I scanned copy of his/her maximum up to five highest achievement certificate in selected Extra Curricular Activities (ECA) and Specialization.<br>st May 2017 to 30th April 2020 in selected Extra Curricular Activities (ECA) and Specialization will be considered. |          |       |           |           |                    |  |
| NSS<br>YOGA<br>YOGA                                                                                                    | ~          | Select Specialization Select                                                                                                    | ~        |       |           |           |                    |  |

Figure 2

| UPLOAD SECTION FOR ECA CATEGORY                                                                                                    |             |
|----------------------------------------------------------------------------------------------------|-------------|
| 1. Upload scanned copy of Self-Attested certificate of ECA (DEBATE: 3a. DEBATE (HINDI) )<br>Upload single certificate only (highest achievement that is relevant to this Specialization) issued in the period May 1, 2017 up to April 30, 2020.                       | Select file |
| Min File Size: 100KB, Max File Size : 500 KB<br>Accepted formats .jpg .jpgg .png                                                                                                    |             |
| 2. Upload scanned copy of Self-Attested certificate of ECA (DEBATE: 3a. DEBATE (HINDI) )<br>Upload single certificate only (highest achievement that is relevant to this Specialization) issued in the period May 1, 2017 up to April 30, 2020.                       | Select file |
| Min File Size: 100KB, Max File Size : 500 KB<br>Accepted formats .jpg .jpgg .png                                                                                                    |             |
| 3. Upload scanned copy of Self-Attested certificate of ECA (DEBATE: 3a. DEBATE (HINDI) )<br>Upload single certificate only (highest achievement that is relevant to this Specialization) issued in the period May 1, 2017 up to April 30, 2020.                       | Select file |
| Min File Size: 100KB, Max File Size : 500 KB<br>Accepted formats .jpg .jpgg .png                                                                                                    |             |
| <ol> <li>Upload scanned copy of Self-Attested certificate of ECA (DEBATE: 3a. DEBATE (HINDI))</li> <li>Upload single certificate only (highest achievement that is relevant to this Specialization) issued in the period May 1, 2017 up to April 30, 2020.</li> </ol> | Select file |
| Min File Size: 100KB, Max File Size : 500 KB<br>Accepted formats .jpg .jpgg .png                                                                                                    |             |
| 5. Upload scanned copy of Self-Attested certificate of ECA (DEBATE: 3a. DEBATE (HINDI) )<br>Upload single certificate only (highest achievement that is relevant to this Specialization) issued in the period May 1, 2017 up to April 30, 2020.                       | Select file |
| Min File Size: 100KB, Max File Size : 500 KB<br>Accepted formats .jpg .jpgg .png                                                                                                    |             |
|                                                                                                    |             |

# Figure 3

| 1. Upload scanned copy of Self-Attested certificate of ECA (QUIZ: 10. QUIZ )<br>Upload single certificate only (highest achievement that is relevant to this Specialization) issued in the period May 1, 2017 up to April 30, 2020.                        | Select file |
|----------------------------------------------------------------------------------------------------|-------------|
| Min File Size: 100KB, Max File Size : 500 KB<br>Accepted formats .jpg .jpgg .png                                                                                                    |             |
| 2. Upload scanned copy of Self-Attested certificate of ECA (QUIZ: 10. QUIZ )<br>Upload single certificate only (highest achievement that is relevant to this Specialization) issued in the period May 1, 2017 up to April 30, 2020.                        | Select file |
| Min File Size: 100KB, Max File Size : 500 KB<br>Accepted formats .jpg .jpgg .png                                                                                                    |             |
| 3. Upload scanned copy of Self-Attested certificate of ECA (QUIZ: 10. QUIZ )<br>Upload single certificate only (highest achievement that is relevant to this Specialization) issued in the period May 1, 2017 up to April 30, 2020.                        | Select file |
| Min File Size: 100KB, Max File Size : 500 KB<br>Accepted formats .jpg .jpgg .png                                                                                                    |             |
| <ol> <li>Upload scanned copy of Self-Attested certificate of ECA (QUIZ: 10. QUIZ )</li> <li>Upload single certificate only (highest achievement that is relevant to this Specialization) issued in the period May 1, 2017 up to April 30, 2020.</li> </ol> | Select file |
| Min File Size: 100KB, Max File Size : 500 KB<br>Accepted formats .jpg .jpgg .png                                                                                                    |             |
| 5. Upload scanned copy of Self-Attested certificate of ECA (QUIZ: 10. QUIZ )<br>Upload single certificate only (highest achievement that is relevant to this Specialization) issued in the period May 1, 2017 up to April 30, 2020.                        | Select file |
| Min File Size: 100KB, Max File Size : 500 KB<br>Accepted formats .jpg .jpeg .png                                                                                                    |             |

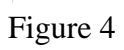